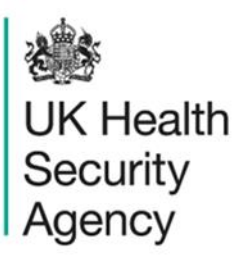

# **Denominator report** User Guide

ICU Data Capture System

# Contents

| Denominator report                   | . 1 |
|--------------------------------------|-----|
| User Guide                           | . 1 |
| Document History                     | .3  |
| Introduction                         | .4  |
| Generating an ICU Denominator Report | .4  |
| About the UK Health Security Agency  | .8  |

# **Document History**

| Revision<br>date | Author                                                         | Version | Changes                                                                                                    |
|------------------|----------------------------------------------------------------|---------|----------------------------------------------------------------------------------------------------|
| 02/07/2018       | Public Health England                                          | 1.0     | -                                                                                                    |
| 07/10/2020       | Public Health England                                          | 1.1     | -                                                                                                    |
| 04/02/2025       | William McMillan and Matt Wilson,<br>UK Health Security Agency | 1.2     | <ul> <li>Updated branding (PHE to UKHSA)</li> <li>Updated screenshots</li> <li>Clarifications in text</li> </ul> |

## Introduction

ICU Denominator Report allows users to view denominator data submitted (as ICU Daily Census or ICU Monthly Census) by ICUs for a specific period and unit. National and subnational organisations can view aggregated data from all ICUs or data for individual units that are within their geographical area.

### Generating an ICU Denominator Report

- Select 'Reports' from the Menu Toolbar (Figure 1)
- Select 'ICU Denominator Report' from the drop-down menu

### Figure 1: Menu Toolbar: Reports: ICU Denominator Report

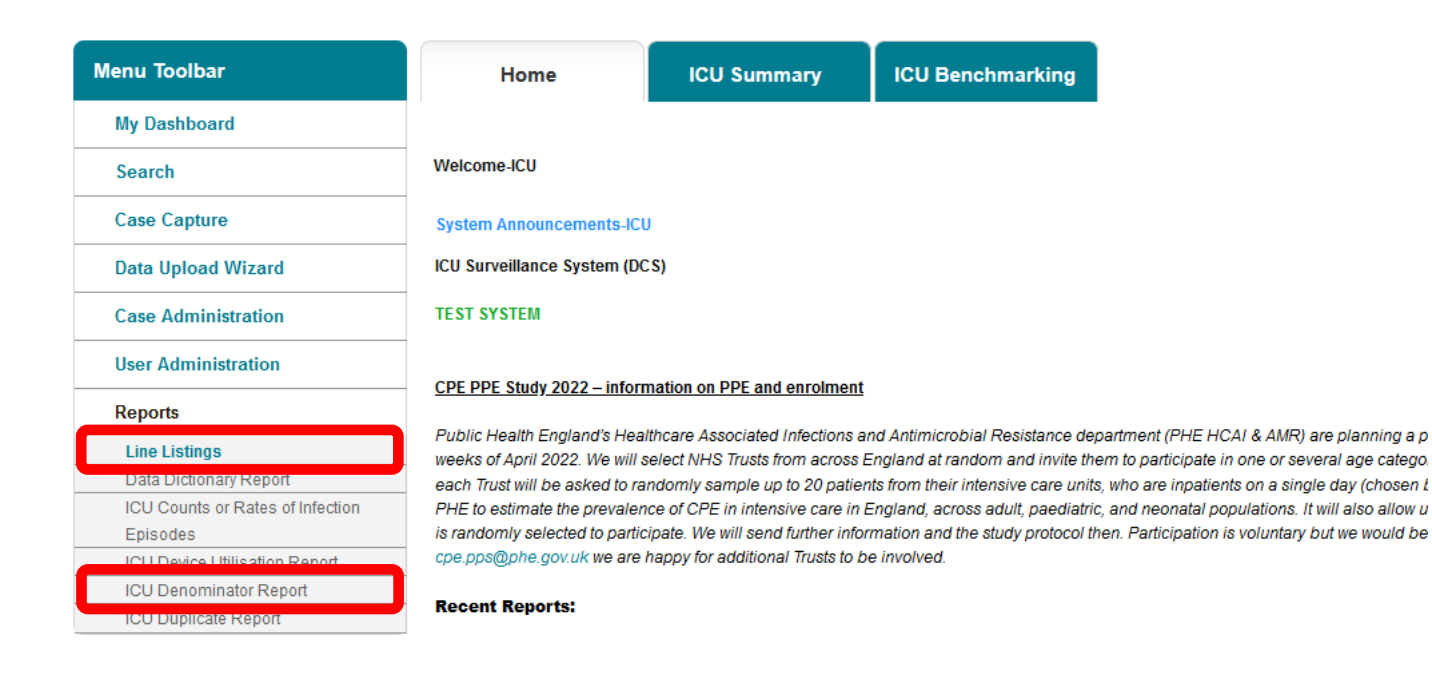

This will redirect you to the 'ICU Denominator Report' screen (Figure 2).

### Figure 2: 'ICU Denominator Report' screen

|                   |                       |   | Select th         | ie perio      | od of interest     |
|-------------------|-----------------------|---|-------------------|---------------|--------------------|
| CU Denominato     | r Report              |   |                   |               | K                  |
| Period From       | 01/06/2019            |   | Period To         | 16/06/2020    |                    |
| Region            | NATIONAL              | ~ | Organisation Type | Public Health | England (National) |
| Organisation      | PUBLIC HEALTH ENGLAND | ~ | Denominator       | -All-         | •                  |
| CU Classification | Adult 🗸               |   |                   |               |                    |
|                   |                       |   |                   |               |                    |
|                   |                       |   |                   |               | Select the         |
|                   |                       |   |                   |               | denominator of     |
|                   |                       |   |                   |               | interest from the  |
|                   |                       |   |                   |               | drop-down menu     |

On the 'ICU Denominator Report' screen, enter as much information as required to produce a report for the period of interest:

- To select an alternative month, please click the text box and then either:
  - Enter manually the month in the format dd/mm/yyyy (Figure 3)
  - Or select the month from the calendar pop-up that will appear when you click on the calendar icon on the right.

### Figure 3: ICU Denominator Report parameters: Date picker

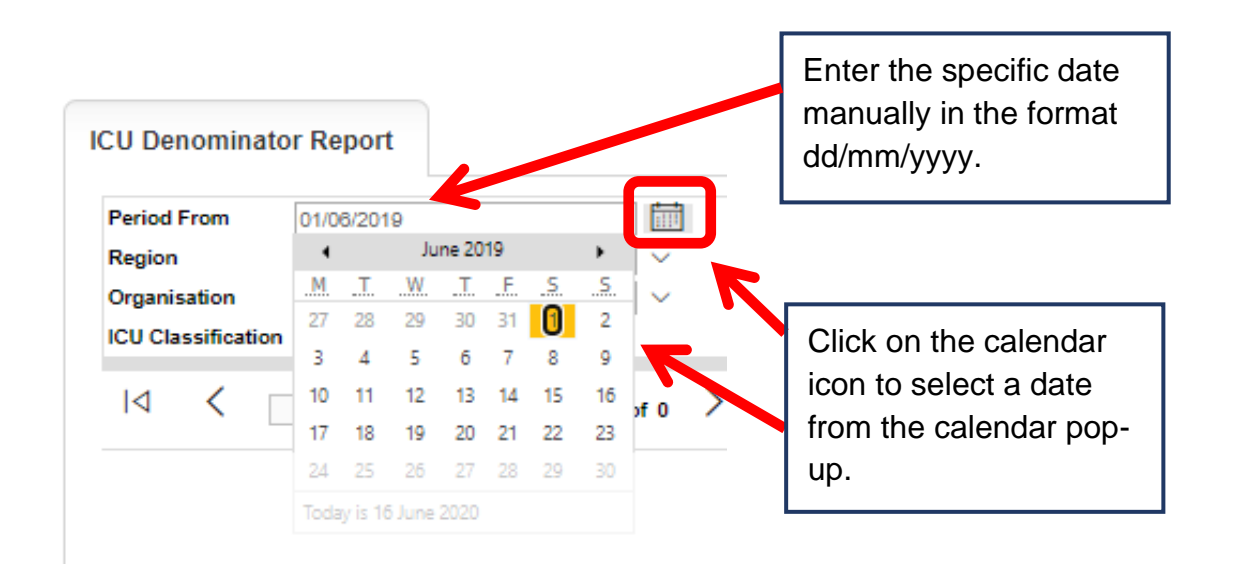

- Select the 'Denominator' type you wish to view (Figure 4). Options include:
  - Blood culture sets taken (per 1,000)
  - CVC days (per 1,000)
  - CVC days, for patients in the unit <=2 nights (per 1,000)
  - CVC days, for patients in the unit >2 nights (per 1,000)
  - Occupied bed days (per 1,000)
  - Occupied bed days, for patients in the unit <=2 nights (per 1,000)</li>
  - Occupied bed days, for patients in the unit >2 nights (per 1,000)
  - o All

Please refer to the 'Case Capture Denominators User Guide' under the section 'Help' of the ICU DCS for further details regarding denominator types.

See Figure 5 for on-screen output.

### Figure 4: ICU Denominator Report parameters: 'Denominator Type' options

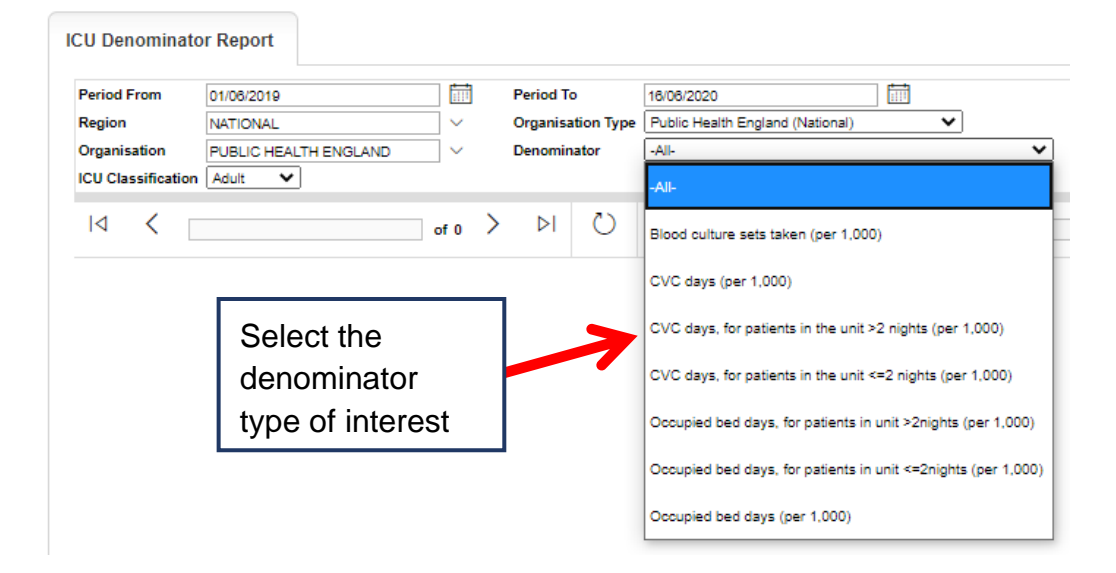

### Figure 5: ICU Denominator Report on-screen view

| ICU Denominato     | or Report                                                              |                   |                   |                             |          |                    |            |            |             |
|--------------------|------------------------------------------------------------------------|-------------------|-------------------|-----------------------------|----------|--------------------|------------|------------|-------------|
| Period From        | 01/02/2021                                                             |                   | Perio             | od To 04/02/2022            |          |                    |            |            |             |
| Region             | LONDON                                                                 | ~                 | Orga              | nisation Type Intensive Car | e Unit 🗸 |                    |            |            |             |
| ICU Classification | UClassification -All- V Organisation RRV - NHNN MITU AND SITU, RRV - V |                   |                   |                             |          |                    |            |            |             |
| Denominator        | -All-                                                                  |                   | ~                 |                             |          |                    |            |            |             |
| IA < 1             |                                                                        | of 10 >           | O I⊲              | € 100% ✓                    |          |                    | Fin        | d   Next   |             |
|                    |                                                                        |                   |                   |                             |          |                    |            |            |             |
| Name of th         | e denominator                                                          | Organisation Name | Organisation Code | Organisation Type           | Region   | ICU Classification | Start Date | End Date   | Denominator |
| Blood culture      | e sets taken (per<br>,000)                                             |                   |                   | Intensive Care Unit         | LONDON   | Adult              | 2021-02-01 | 2021-02-28 |             |
| Blood culture      | e sets taken (per                                                      | † Trust A         | † ICU A           | Intensive Care Unit         | LONDON   | Adult              | 2021-03-01 | 2021-03-31 |             |

Intoneivo Caro Unit

۸dult

2021 04 01 2021 04 30

- The denominator report can be exported in various formats (Word, Excel, PDF, • CSV).
  - Please select the file type of interest for extraction (Figure 6). This will prompt the download of the file.
  - The exported file can be saved locally.

t

#### **Figure 6: Exporting Denominator report**

Blood culture sets taken (per

1,000)

Blood culture sets taken (ner

| Period From         | 01/05/2020                      | iii                             | Period To                             |          | 16/06/2020  |             |                |                       |        |
|---------------------|---------------------------------|---------------------------------|---------------------------------------|----------|-------------|-------------|----------------|-----------------------|--------|
| Region              | NATIONAL                        | $\sim$                          | <ul> <li>Organisation Type</li> </ul> |          |             | ealth Engla | and (National) | ~                     |        |
| Organisation        | ~                               | <ul> <li>Denominator</li> </ul> |                                       | -All-    |             |             | ~              |                       |        |
| ICU Classification  | Adult 🗸                         |                                 |                                       |          |             |             |                |                       |        |
| IA < 1              | I                               | of 1 >                          | ⊳I                                    | Ü        | €           | 100%        | ~              |                       |        |
| bb<br>Public Health |                                 |                                 |                                       |          | ICU         | Denom       | inators        | Word                  |        |
| England             |                                 |                                 |                                       |          | 100         | Denom       | ind coro       | Excel                 |        |
| Period - From       | 01/05/202                       | 0                               |                                       | Period - | То          |             | 16/06/2020     | PDF                   | NATION |
| Organisation Type   | Organisation Type Public Health |                                 | England (National) Orga               |          | ation -All- |             | -All-          |                       | -All-  |
| ICU Classification  | Adult                           |                                 |                                       |          |             |             |                | CSV (comma delimited) |        |

Please note: depending on the 'Denominator type' selected the file will display different information for each month (that is patient- or unit-level denominator data).

# About the UK Health Security Agency

The UK Health Security Agency is an executive agency, sponsored by the <u>Department</u> of <u>Health and Social Care</u>.

www.ukhsa.gov.uk

© Crown copyright 2024 Version 1.2

For queries relating to this document, please contact: iccqip.surveillance@ukhsa.gov.uk

Published: December 2024

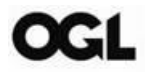

You may re-use this information (excluding logos) free of charge in any format or medium, under the terms of the Open Government Licence v3.0. To view this licence, visit <u>OGL</u>. Where we have identified any third party copyright information you will need to obtain permission from the copyright holders concerned.

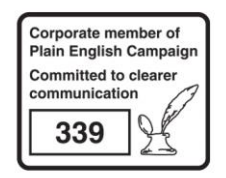

UKHSA supports the UN Sustainable Development Goals

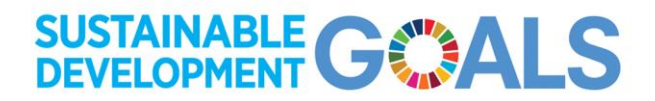